# **TRITON DIGITAL ON DEMAND MANAGER**

OnDemand Manager Guía del usuario rápido

Version March 6<sup>th</sup>, 2012

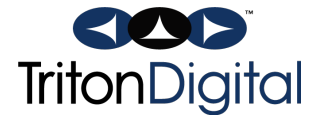

### Tabla de Contenidos

| <u>1</u> | INTRODUCCIÓN                                        | 3 |
|----------|-----------------------------------------------------|---|
| 2        | ACCEDER AL ONDEMAND STREAMING MANAGER               | 3 |
| <u>3</u> | AGREGAR UN VIDEO                                    | 3 |
| <u>4</u> | AGREGAR UN ARCHIVO AUDIO                            | 5 |
| <u>5</u> | MANEJO DE LAS CATEGORÍAS                            | 5 |
| 6        | MANEJO DE LOS PODCASTS                              | 5 |
| 7        | AGREGAR O BORRAR RECURSOS DE UNA PLAYLIST EXISTENTE | 6 |
| <u>8</u> | AGREGAR O BORRAR UNA PLAYLIST                       | 6 |
| 9        | PARÁMETROS GENERALES                                | 7 |

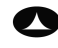

# — Cómo manejar archivos audio y video —

## 1 Introducción

Esta guía de usuario contiene las instrucciones básicas explicando etapa por etapa cómo publicar archivos audio y video en su página Web. Para mayor información, refiérese a la guía de usuario completa del *OnDemand Streaming Manager*.

### 2 Acceder al OnDemand Streaming Manager

- 1. Abra la página http://dmanager.streamtheworld.com
- 2. Ingrese su nombre de usuario y contraseña, y haga clic en Sign in.

## 3 Agregar un video

- 1. Abra la pestaña Video Assets.
- 2. Pulse en el botón Add Video.
- 3. Elija el recurso video que desea cargar haciendo clic en el botón Browse.
- 4. Haga clic en conversión. Para agregar un nuevo modo de conversión, ver la sección *Parámetros Generales* en la página 6.
- 5. Rellene los campos.
- 6. Asocie el recurso video con una o varias Categorías marcando las casillas correspondientes. Para agregar una nueva categoría, ver la sección *Manejo de las Categorías* en la página 4.
- 7. Indique las fechas de activación (Date in) y de desactivación (Date out). Pulse en el botón Publish.

| Add video 🛛  |                                                                    |
|--------------|--------------------------------------------------------------------|
|              | Browse Select a video on your computer or upload from a FTP server |
|              | Show all configs                                                   |
|              |                                                                    |
| Description: |                                                                    |
|              | Automotive <u>Manage Categories</u>                                |
|              |                                                                    |
| Date in:     | 2009-11-11 11:11                                                   |
| Date out:    | 2029-11-06 11:11                                                   |
| Publish C    | ancel                                                              |

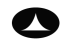

8. Se generan automáticamente seis thumbnails. Haga clic en el thumbnail que desea utilizar para identificar el video.

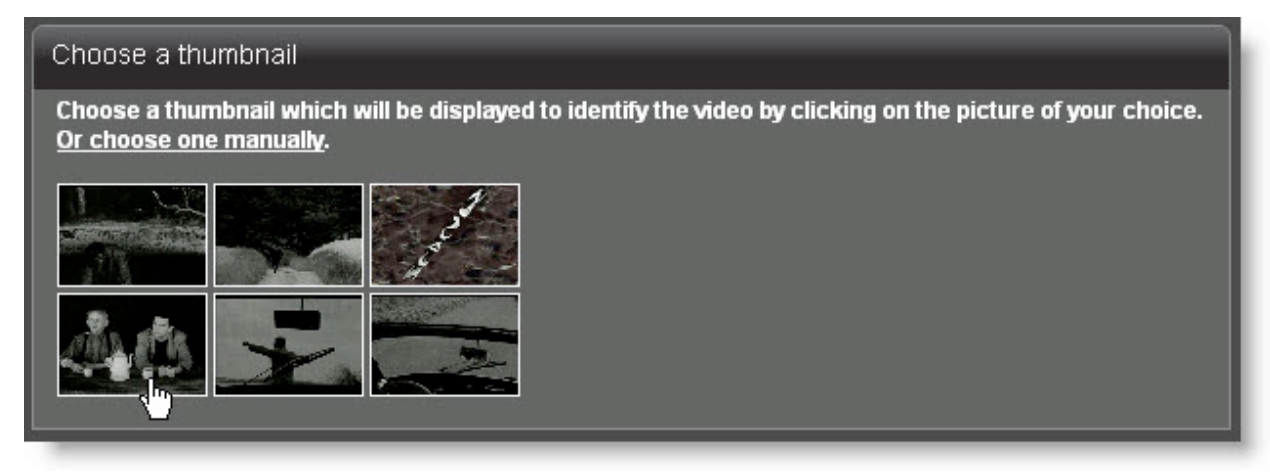

- 9. Volviendo a la página principal de la sección *Video Assets*, el estatus de cada video aparece en la parte derecha:
  - Queued (En espera): el video está en espera de reproducción;
  - Process (Reproducción): el video está siendo reproducido;
  - Error: un error se produjó durante la carga del archivo. Borre el recurso y cargue lo nuevamente. En caso de que el error se repita, contacte Triton Digital;
  - Ready (Listo): significa que el video ha sido cargado exitosamente en el OnDemand Streaming Manager.
- 10. Haga clic en el botón *Watch* para ver un preview del video.
- 11. Haga clic en el botón *Embed* para obtener el código que le permitirá embed el video.

| Video Assets Aud  | lio Assets Categories                                                   | Playlists                          | Podcast   | General Settings | Logout                   |                  |                |                            |
|-------------------|-------------------------------------------------------------------------|------------------------------------|-----------|------------------|--------------------------|------------------|----------------|----------------------------|
| Add Video         |                                                                         |                                    |           |                  |                          |                  |                |                            |
| View Category(ies | View Category(ies): View all Manage Categories (Total: 3 Videos)        |                                    |           |                  |                          |                  |                |                            |
| Delete Selected   | Delete Selected                                                         |                                    |           |                  |                          |                  |                |                            |
| Select All        | Filter by: 🔍 Date 🔍 T                                                   | itle (Alphabetical)                | Search: 🔍 | Gc               |                          |                  |                |                            |
| - 40              | Never Let me Dowr<br>Depeche Mode Music Video<br>Duration: 4m13 Uploade | <b>Again</b><br>ed on: 2009-11-11/ | 12:05:14  | Edit<br>Delete   | default:<br>default MP4: |                  |                | (*) PROCESS<br>(*) QUEUED  |
|                   | Automotive<br>Duration: 0m12 Uploade                                    | ed on: 2009-11-06 °                | 10:44:37  | Edit             | default:<br>default MP4: | Embbed<br>Embbed | Watch<br>Watch | (101) READY<br>(101) READY |
| - 🔛               | Extremists Duration: 4m00 Uploade                                       | ed on: 2009-11-06 °                | 10:32:38  | Edit             | default MP4:             | Embbed           | Watch          | (IOI) READY                |
| Select All        |                                                                         |                                    |           |                  |                          |                  |                |                            |

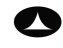

## 4 Agregar un archivo audio

- 1. Abra la pestaña Audio Assets.
- 2. Haga clic en el botón Add Audio.
- 3. Elija el recurso audio que desea cargar haciendo clic en el botón Browse.
- Elija la imagen que aparecerá durante la reproducción del archivo audio mediante el botón *Browse*.
- Haga clic en conversión. Para agregar un nuevo modo de conversión, ver la sección *Parámetros Generales* en la página 6.
- 6. Rellene los campos.
- Asocie el recurso audio con una o varias Categorías marcando las casillas correspondientes. Para agregar una nueva categoría, ver la sección *Manejo de las Categorías* en la página 4.
- Add audio

  Audio:

  Audio:

  Browse...

  Select a audio on your computer or upload from a FTP server

  Graphic (output flv/mp4 only):

  Browse...

  Select an image on your computer or upload from a FTP server

  Graphic (output flv/mp4 only):

  Browse...

  Select an image on your computer or upload from a FTP server

  Graphic (output flv/mp4 only):

  Browse...

  Select an image on your computer or upload from a FTP server

  Transcoding Configuration:

  Shew all configs:

  Title:

  Description:

  Category:

  Manage Categories

  Keywords:

  Date in:

  2009-11-11 14:43

  Date out:

  2029-11-06 14:43
- 8. Indique las fechas de activación (*Date in*) y de desactivación (*Dat*

(*Date in*) y de desactivación (*Date out*). Por defecto, la fecha de carga es la fecha corriente, y la fecha de desactivación está definida cómo 20 años más tarde.

- 9. Pulse en el botón Publish.
- 10. Volviendo a la página principal de la sección Audio Assets, el estatus de cada video aparece en la parte derecha.
- 11. Una vez que el estatus indica *Ready*, pulse en el botón *Listen*. Esto abre una nueva ventana, en la cual aparece el reproductor audio.
- 12. Pulse en el botón *Embed* para obtener el código que le permitirá embed el archivo audio.

# audio - Mozilla Firefox audio - Mozilla Firefox http://dmanager.preprod01.streamtheworld.net/players/defe oo:oo/oo:oo HELP STREAMTHEWORLD Transfert des données depuis dmanager.streamtheworld.com...

### 5 Manejo de las categorías

- 1. Abra la pestaña Categories.
- 2. Para agregar una nueva categoría, haga clic en el enlace *Add Category*. Provea un nombre y pulse en el botón *Save*.
- 3. Para editar una categoría existente, pulse en el botón *Edit*. Los campos que se puede modificar son el nombre de la categoría y su visibilidad (la que determina si la categoría aparecerá en el reproductor o no). Pulse en el botón *Save*.
- 4. Para borrar una categoría existente, pulse en el botón *Edit* asociado con esta categoría, y luego en el enlace *Delete this category*.
- 5. Para cambiar el orden de las categorías, reordene las casillas correspondientes con el mouse.

### 6 Manejo de los podcasts

- 1. Abra la pestaña Podcasts.
- 2. Se crea automáticamente un podcast para cada categoría.

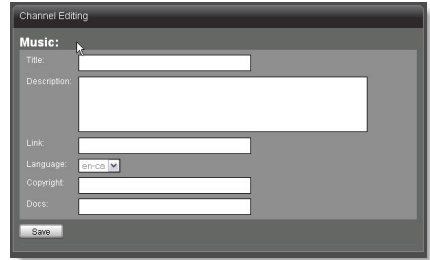

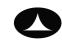

Triton Digital | Triton Digital OnDemand Manager Guía del usuario rápido (version March 6<sup>th</sup>, 2012) www.tritondigital.com

- 3. Para ver la página que se genera cuando un usuario selecciona el podcast, pulse en el ícono *RSS* correspondiente.
- 4. Pulse en el botón *Edit* para editar los metadatos del podcast. Pulse en el botón *Save*.

### 7 Agregar o borrar recursos de una playlist existente

- 1. Abra la pestaña Playlists.
- 2. En la parte derecha de la página, seleccione la playlist a partir del menú desplegable View Playlist(s).
- 3. En la parte izquierda de la página, elija los recursos que desea agregar a la playlist a partir del menú desplegable *View Media(s)* para seleccionar una categoría, marcando el *Media Type* (Audio o Video) adecuado o mediante los filtros o el campo de búsqueda por palabra clave.
- 4. Marque los recursos deseados y use la flecha para agregarlos a la playlist seleccionada. Una función de drag-and-drop permite ordenar los archivos media en la secuencia deseada. Los cambios se hacen efectivos inmediatamente.
- 5. Para borrar un recurso de una playlist, seleccione la playlist deseada a partir del menú desplegable *View Playlist(s)*. Marque los recursos a borrar (en la parte derecha de la página), y pulse en el botón *Remove Selected*.
- 6. Para embed una playlist, selecciónela a partir del menú desplegable *View Playlist(s)*, y pulse en el botón *Embed*. Elija el tipo de reproductor embed a partir del menú desplegable. Cope el código html para embed la playlist.

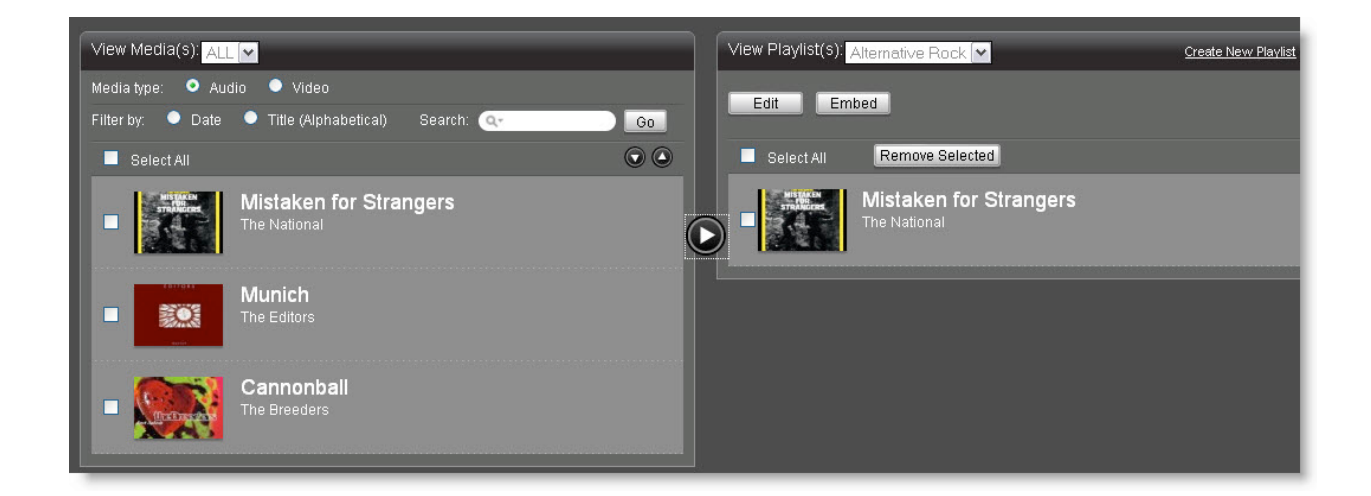

### 8 Agregar o borrar una Playlist

- 1. Haga clic en el enlace *Create a new playlist*. Esto abre una nueva página, donde se le pedirá proveer el nombre de la playlist.
- 2. Pulse en el botón Publish.
- 3. Para borrar un recurso de una playlist, seleccione la playlist deseada a partir del menú desplegable *View Playlist(s)*.

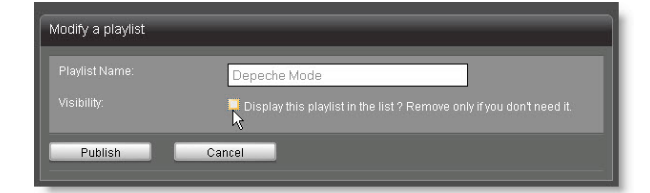

4. Pulse en el botón *Edit* Esto abre una nueva página, cual podrá marcar la casilla.

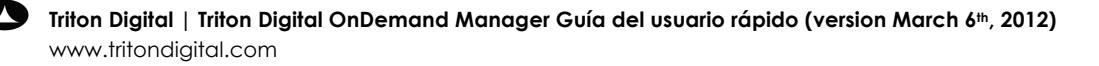

# 9 Parámetros generales

### Parámetros de conversión

- 1. Abra la pestaña General Settings.
- 2. Para crear un nuevo modo de conversión de los archivos video cargados en el *OnDemand Streaming Manager*, haga clic en el enlace *Edit Video Settings* en la sección *Video Settings*, y luego clic en el enlace *Create new preset*. El mismo procedimiento puede ser aplicado a los parámetros audio en la sección correspondiente.
- 3. Se puede también cargar un thumbnail para la marca de agua de su video mediante el botón *Browse*.
- 4. Pulse en el botón *Save*.

| Tag Name:          |                        | Default: 🗖 |
|--------------------|------------------------|------------|
| VIDEO              |                        |            |
| Frame size:        | 4:3 320×240 💉          |            |
| Video Bit rate:    | 300 kbps 💌             |            |
|                    | Flash 7 💌              |            |
|                    | 30 frames per second 💌 |            |
| AUDIO              |                        |            |
| Audio Bit rate:    | 24 kbps 💌              |            |
| Audio sample rate: | 11 025 Hz 🗸            |            |
| Channal            | Mono                   |            |

### Parámetros del reproductor

- 1. Para crear un reproductor, haga clic en el enlace Edit Players Settings.
- 2. Seleccione un modelo a partir del menú desplegable. Luego rellene los campos que aparecen por debajo del menú.

| Players Settings          |                                                                                                    |                                                             |
|---------------------------|----------------------------------------------------------------------------------------------------|-------------------------------------------------------------|
| Template for this player: | Select a template<br>Select a template<br>Simple on demand video v.2<br>Simple on demand audio/podcast v.2<br>On demand video with playlist v.2<br>On demand media center v.2 | You can edit one or create a new one by using this template |

### Manejo de los thumbnails video

1. Haga clic en el enlace *Edit Video Settings* de la sección *Video Settings*. Abra la sección *Video Snapshot Management* para modificar la dimensión de los thumbnails asi como las opciones de recorte.

Para obtener informaciones sobre los otros parámetros, consulte la Guía de Usuario.

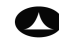